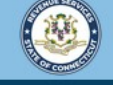

Welcome to the Connecticut Department of Revenue Services (DRS) myconneCT online center

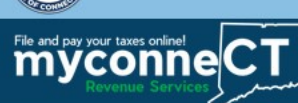

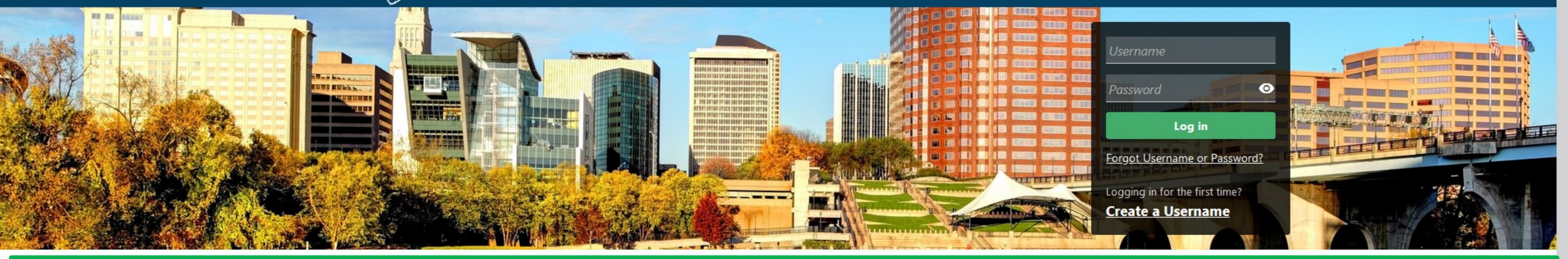

# **Closing a Tax Account**

| Tutorials                                                                                                    | Business Registration                                                                          | Payments                                                                                                    |  |
|----------------------------------------------------------------------------------------------------|------------------------------------------------------------------------------------------------|----------------------------------------------------------------------------------------------------|--|
| Tutorials to provide assistance with functionality included within <b>myconneCT</b>                                               | Select the link below if you need to register and get a<br>Connecticut Tax Registration Number | Submit a payment for a bill you received in the mail                                                                |  |
| <ul> <li>&gt; How do I create a username?</li> <li>&gt; How do I file a Sales Tax return?</li> <li>&gt; More Tutorials</li> </ul> | > New Business/Need a CT Registration Number?                                                  | > Make a Bill Payment                                                                                               |  |
|                                                                                                    |                                                                                                |                                                                                                    |  |
| Quick Links                                                                                                    | File 1099s                                                                                     | Submissions                                                                                                    |  |
| Shortcuts to other e-Services                                                                                                    | Submit bulk file for 1099-MISC or 1099-NEC and associated CT-1096.                             | Submissions are items you have submitted online for<br>processing. Common examples include returns and<br>payments. |  |
| Taumaura Camica Cantar Hamanaga (TCC)                                                                                             | 5 File 1000 NEC/CT 1006                                                                        | Find a Submission                                                                                                   |  |

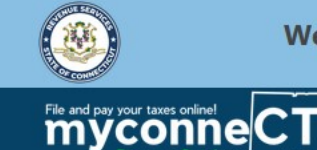

Welcome to the Connecticut Department of Revenue Services (DRS) myconneCT online center

2

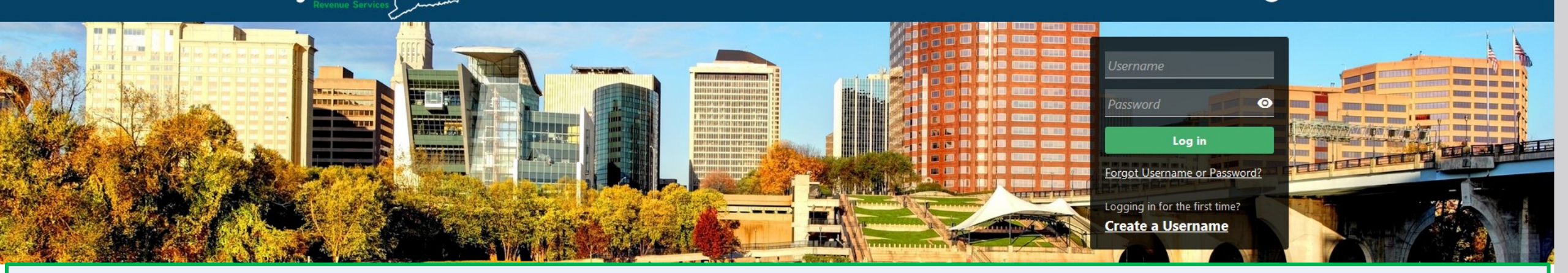

The data you see in this tutorial is completely fictitious. It was made for instructional purposes only. Any resemblance to a real person or business is completely coincidental.

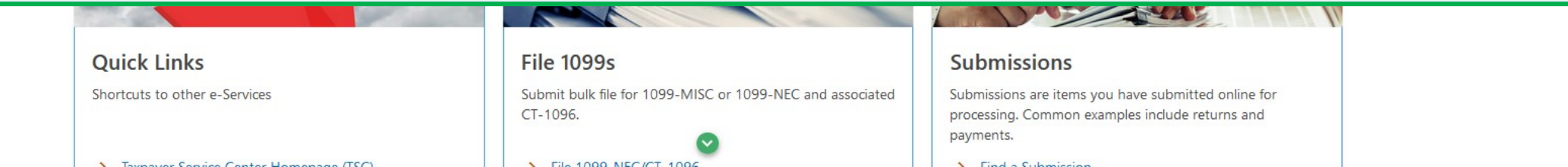

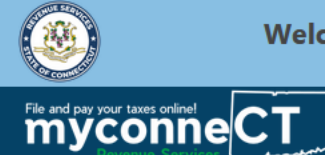

**? 9** 

## Once you are logged in to myconneCT, the Summary page is displayed. To begin, open the More... menu.

| KRISTOFFS ICE SHOP LLC                                                                                             | Welcome, Jay Kristoff                                                                        |                                                                                                    |  |
|----------------------------------------------------------------------------------------------------|----------------------------------------------------------------------------------------------|----------------------------------------------------------------------------------------------------|--|
| 90011305000<br>55 SMITH ST<br>AST HAMPTON CT 06424-1652                                                            |                                                                                              | You last logged in on Tuesday, Feb 1, 2022 9:32:28 PM<br>Manage My Profile                                              |  |
| avorites Summary Action Center 20 Setti                                                                            | ngs More                                                                                     |                                                                                                    |  |
| Filter                                                                                                    |                                                                                              |                                                                                                    |  |
| Corporation Business<br>KRISTOFFS ICE SHOP LLC<br>65 SMITH ST<br>EAST HAMPTON CT 06424-1652<br>Action Center Items | Return Period Ending On 31-Dec-2021<br>Annual Filer<br>Due<br>16-May-2022                    | <ul><li>File Now</li><li>File an Extension</li></ul>                                                                    |  |
|                                                                                                    | Account<br>Account ID: 0108722983<br>CT Tax Reg No: 090011305000<br>Balance<br><b>\$0.00</b> | <ul> <li>View/File Returns and View Period Detail</li> <li>Make a Payment</li> <li>Make an Estimated Payment</li> </ul> |  |
| Electronic Cigarette Products Tax                                                                                  |                                                                                              |                                                                                                    |  |

| Electronic Cigarette Products Tax |                                     | > File Now |
|-----------------------------------|-------------------------------------|------------|
| KRISTOFFS ICE SHOP LLC            | Return Period Ending On 31-Jan-2022 |            |
| 55 SMITH ST                       | Monthly Filer                       |            |
| EAST HAMPTON CT 06424-1652        | Due                                 |            |
| Action Center Items 🗿             | 28-Feb-2022 <sup>9</sup>            |            |

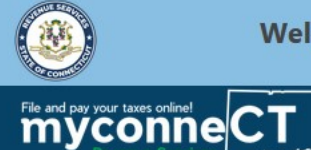

**8** 

## Locate the Taxpayer Updates group and click the Close Accounts hyperlink.

#### Welcome, Jay Kristoff **KRISTOFFS ICE SHOP LLC** You last logged in on Tuesday, Feb 1, 2022 9:32:28 PM 090011305000 Manage My Profile 65 SMITH ST EAST HAMPTON CT 06424-1652 Favorites Summary Action Center 20 Settings More ... Submissions **Taxpayer Updates** Correspondence Submissions are items you have submitted online for Update my taxpayer information. View electronic messages or letters I've received from the processing. Common examples include returns and agency. payments. Search Submissions > Manage Names & Addresses View Letters > Manage Payments & Returns > Add Additional Accounts and Locations > View Messages > Close Accounts > Send a Message > Add/Update Officers > Request Dissolution Letter > Reopen Accounts > Request Status Letter

File 1099-MISC Submit bulk file for 1099-MISC and associated CT-1096. Penalty Waiver Penalty Waiver

Access Manage access of accounts I have access to.

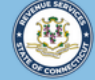

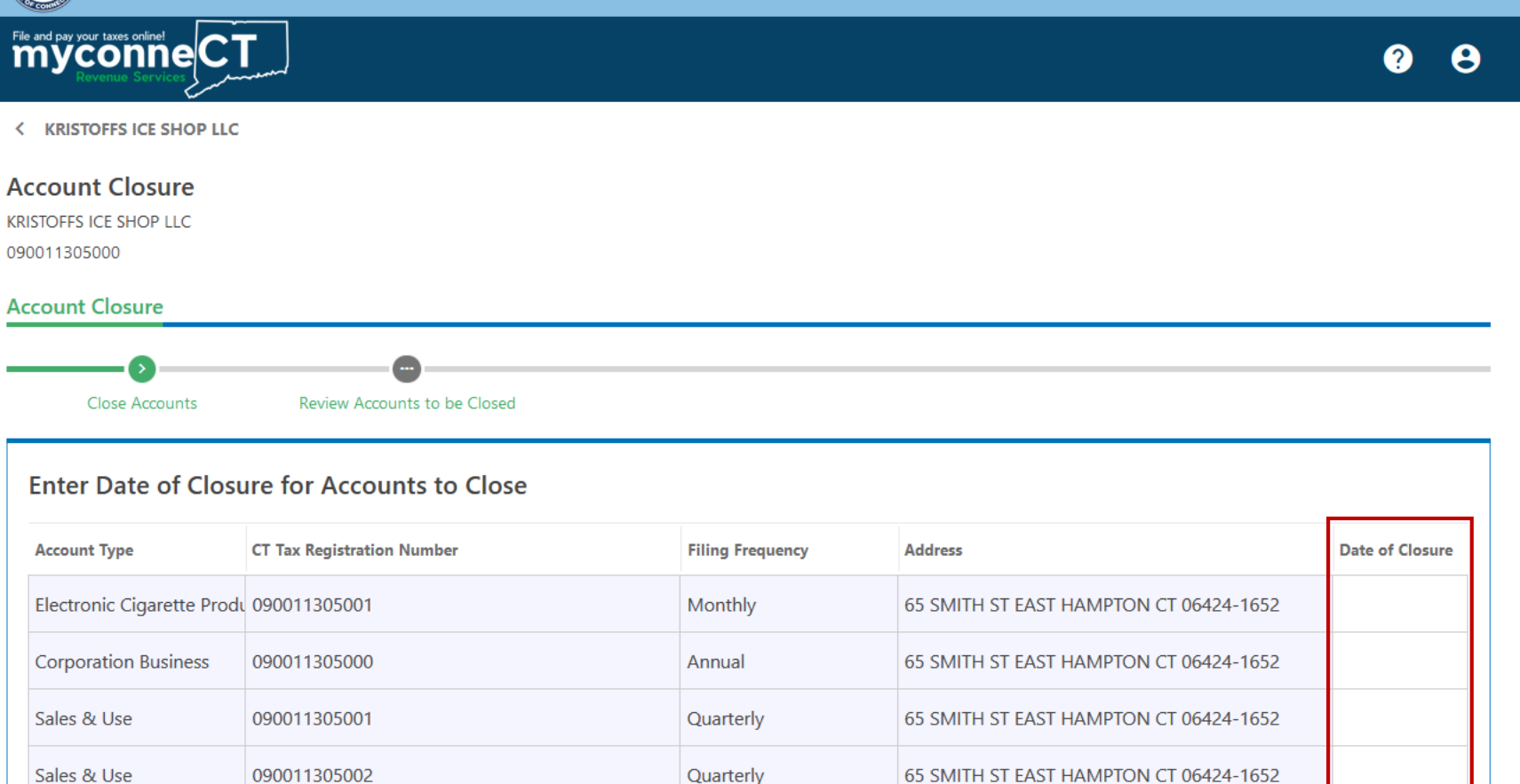

Enter the date of closure for each account you wish to close.

**Important:** All returns must be filed up to the closing date. The closing date should match the date of the last filing period.

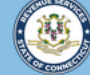

You have sele

|                                 | File and pay your taxes online!<br><b>myconne</b><br>Revenue Services |                                                                    |                                 |                                                                  | <b>?</b> 8              |
|---------------------------------|-----------------------------------------------------------------------|--------------------------------------------------------------------|---------------------------------|------------------------------------------------------------------|-------------------------|
|                                 | < KRISTOFFS ICE SHOP LLC                                              | :                                                                  |                                 |                                                                  |                         |
|                                 | Account Closure<br>KRISTOFFS ICE SHOP LLC<br>090011305000             |                                                                    |                                 |                                                                  |                         |
|                                 | Account Closure                                                       |                                                                    |                                 |                                                                  |                         |
|                                 | Close Accounts                                                        | Review Accounts to be Closed                                       |                                 |                                                                  |                         |
|                                 | Enter Date of Closure for Accounts to Close                           |                                                                    |                                 |                                                                  |                         |
|                                 | Account Type                                                          | CT Tax Registration Number                                         | Filing Frequency                | Address                                                          | Date of Closure         |
|                                 | Electronic Cigarette Prod                                             | lu 090011305001                                                    | Monthly                         | 65 SMITH ST EAST HAMPTON CT 06424-1652                           | 9                       |
| close your Sales & Use account. | The following accounts will also b                                    | e closed if applicable: Dry Cleaning, Prepaid Wireless, Rental, To | ourism, Cigarette and Tobacco F | amily accounts, except Cigarette Manufacturers. If this was in e | rror, you can cancel th |
|                                 | Sales & Use                                                           | 090011305001                                                       | Quarterly                       | 65 SMITH ST EAST HAMPTON CT 06424-1652                           | 31-Jan-2022             |
|                                 |                                                                       |                                                                    | -                               |                                                                  |                         |

### **Note:** When closing a Sales and Use tax account, you must also close other Sales and Use Tax related accounts.

DRS Home CT.gov Home CT.gov | Business Feedback/Questions

State of Connecticut Disclaimer and Privacy Policy. Copyright © 2002-2022 State of Connecticut

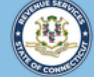

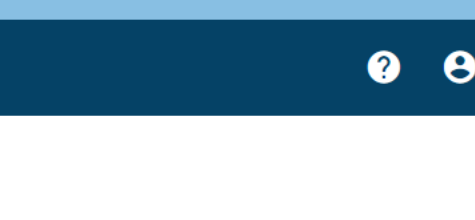

< KRISTOFFS ICE SHOP LLC

File and pay your taxes online! CT

#### Account Closure

KRISTOFFS ICE SHOP LLC 090011305000

#### Account Closure

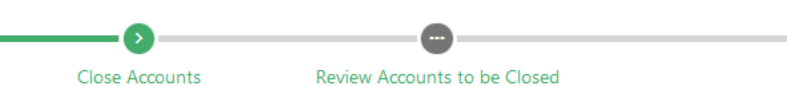

#### Enter Date of Closure for Accounts to Close

You have selected to close your Corporation Business account. If you are out of business, please review your other accounts for closure.

| Account Type               | CT Tax Registration Number | Filing Frequency | Address                                | Date of Closure |
|----------------------------|----------------------------|------------------|----------------------------------------|-----------------|
| Electronic Cigarette Produ | 090011305001               | Monthly          | 65 SMITH ST EAST HAMPTON CT 06424-1652 | 31-Jan-2022     |
| Corporation Business       | 090011305000               | Annual           | 65 SMITH ST EAST HAMPTON CT 06424-1652 | 31-Jan-2022     |
| Sales & Use                | 090011305001               | Quarterly        | 65 SMITH ST EAST HAMPTON CT 06424-1652 | 31-Jan-2022     |
| Sales & Use                | 090011305002               | Quarterly        | 65 SMITH ST EAST HAMPTON CT 06424-1652 | 31-Jan-2022     |

Cancel

< Previous Next

## Once you have entered a date of closure for all applicable accounts, click Next.

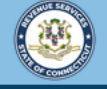

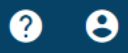

< KRISTOFFS ICE SHOP LLC

Cancel

myconne CT

## Review any remaining open accounts (if applicable) and the accounts to close. Once you have confirmed your selection(s), click **Submit**.

| Account Closure                |                                                                      |                  |            |                               |                 |  |  |
|--------------------------------|----------------------------------------------------------------------|------------------|------------|-------------------------------|-----------------|--|--|
| <b>⊘</b>                       | 0                                                                    |                  |            |                               |                 |  |  |
| Close Accounts                 | Review Accounts to be Closed                                         |                  |            |                               |                 |  |  |
| Review Remaining Open Accounts |                                                                      |                  |            |                               |                 |  |  |
| Account Type                   | Type     CT Tax Registration Number     Filing Frequency     Address |                  | Address    |                               |                 |  |  |
| Review Account(s) to Close     |                                                                      |                  |            |                               |                 |  |  |
| Account Type                   | CT Tax Registration Number                                           | Filing Frequency | Address    |                               | Date of Closure |  |  |
| Electronic Cigarette Produc    | ts 090011305001                                                      | Monthly          | 65 SMITH S | ST EAST HAMPTON CT 06424-1652 | 31-Jan-2022     |  |  |
| Corporation Business           | 090011305000                                                         | Annual           | 65 SMITH S | T EAST HAMPTON CT 06424-1652  | 31-Jan-2022     |  |  |
| Sales & Use                    | 090011305001                                                         | Quarterly        | 65 SMITH S | ST EAST HAMPTON CT 06424-1652 | 31-Jan-2022     |  |  |
| Sales & Use                    | 090011305002                                                         | Quarterly        | 65 SMITH S | T EAST HAMPTON CT 06424-1652  | 31-Jan-2022     |  |  |
|                                |                                                                      |                  |            |                               |                 |  |  |

Previous Submit

DRS Home CT.gov Home CT.gov | Business Feedback/Questions

State of Connecticut Disclaimer and Privacy Policy. Copyright © 2002-2022 State of Connecticut

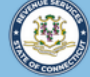

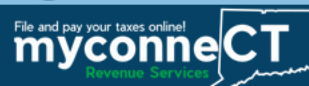

< KRISTOFFS ICE SHOP LLC

#### Confirmation

Your submission for "Account Closure" has been received.

Your confirmation number is 0-000-009-468.

Please note, your submission is subject to review and may take several days to process. You are responsible to file all returns and pay any amount due through the close date you reported for the tax type(s) you chose.

To verify current status of all accounts, or to close additional accounts, select "close accounts" link again.

For detailed information on closing your business or tax type, visit the DRS website and use the keyword "Closing a Business" in the Search bar.

Printable View OK

### Click **OK** to return to the Account Summary.

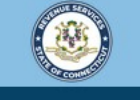

Welcome to the Connecticut Department of Revenue Services (DRS) myconneCT online center

?

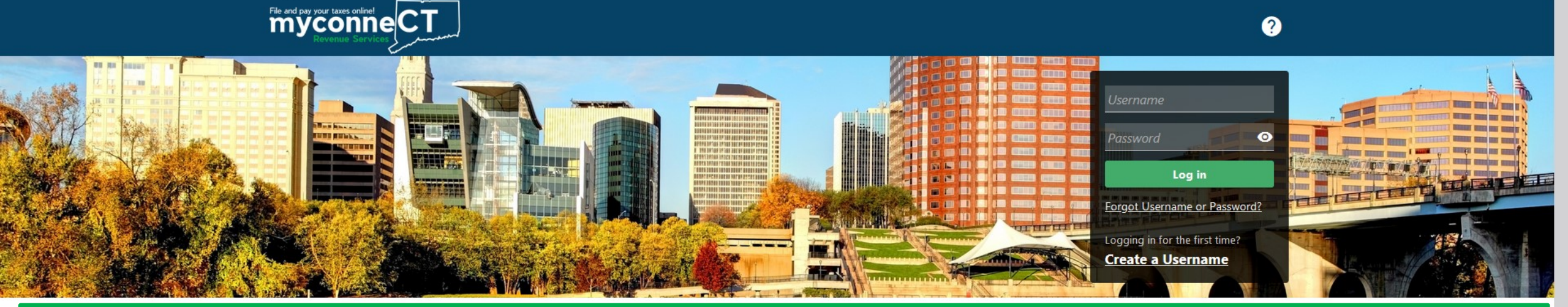

## **Click here for more tutorials!**

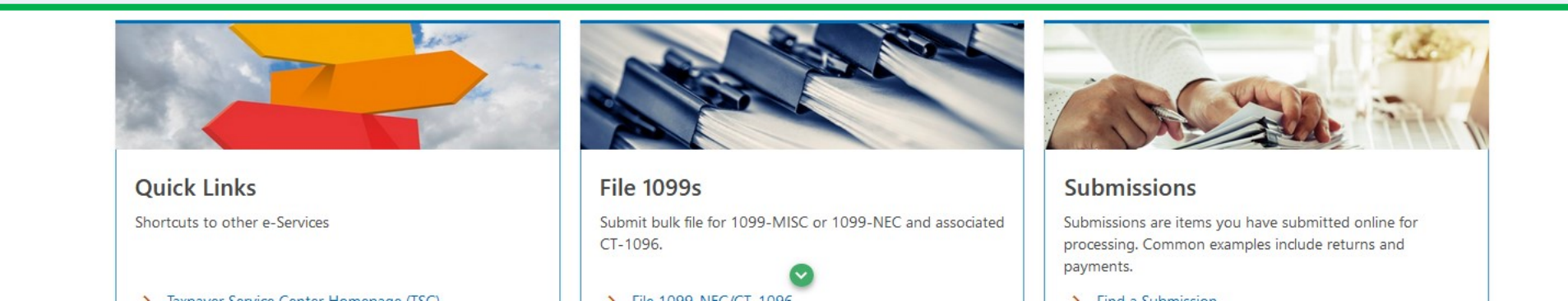